## How to archive your email to either your H drive

- 1. Open your outlook client using the Outlook Icon.
- 2. Once the application has loaded successfully, Right click on the Inbox label:

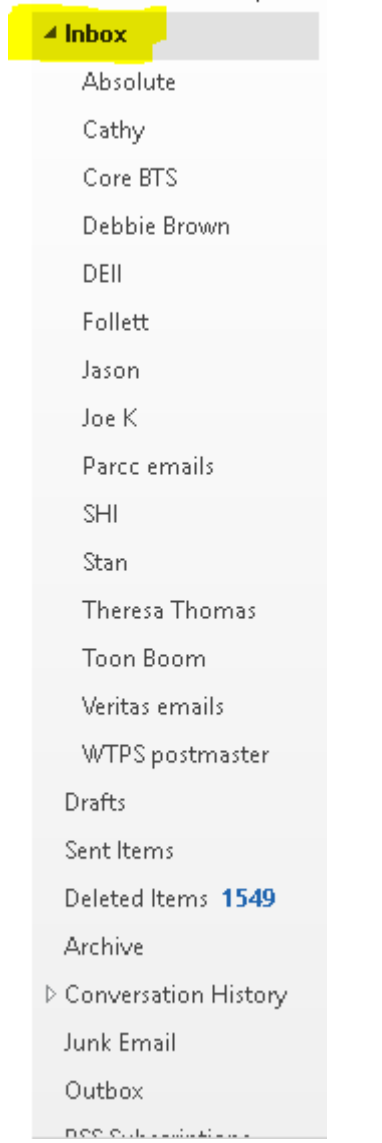

4. Select Properties. You will see the following popup:

3.

| · · · · ·                                                                                                    | Permissions               | Synchronization |
|----------------------------------------------------------------------------------------------------|---------------------------|-----------------|
| General                                                                                                    | Home Page                 | AutoArchive     |
| Inbox                                                                                                    |                           |                 |
| Type: Fold                                                                                                    | er containing Mail and Po | ost Items       |
| Location:                                                                                                    |                           |                 |
| Description:                                                                                                    |                           |                 |
|                                                                                                    |                           |                 |
|                                                                                                    |                           |                 |
| Show number of the second second s | of unread items           |                 |
| O Show total num                                                                                                    | nber of items             |                 |
| )Alben nosting to t                                                                                                    | bis folder user IPM Pos   | t v             |
| V VIICII DOJUIIG LO L                                                                                                    |                           | • • •           |
|                                                                                                    |                           |                 |
|                                                                                                    |                           |                 |
| Folder Size                                                                                                    | Clear Offline Items       |                 |
| Folder Size                                                                                                    | Clear Offline Items       |                 |
| Folder Size                                                                                                    | Clear Offline Items       |                 |
| Folder Size                                                                                                    | Clear Offline Items       |                 |
| Folder Size                                                                                                    | Clear Offline Items       |                 |

- 6. Select the AutoArchive tab at the top:
- 7. Select the options that best suit your needs and change the move old items option to point to either your onedrive or H drive by clicking "Browse":
  - a. \*\*\*NOTE\*\*\* for large mailboxes, it is not recommended to save to your OneDrive as it will cause a constant sync and network slowness\*\*\*\*
- 8. Name your Archive appropriately and click Apply and OK.

| Inbox Properties                                                                                                    |                                                                                                    |                                | $\times$ |
|----------------------------------------------------------------------------------------------------|----------------------------------------------------------------------------------------------------|--------------------------------|----------|
| Policy<br>General                                                                                                    | Permissions<br>Home Page                                                                                                    | Synchronization<br>AutoArchive | 1        |
| <ul> <li>Do not archive it</li> <li>Archive items in</li> <li>Default Archive</li> <li>Archive this fold</li> <li>Clean out items</li> <li>Move old ite</li> <li>Move old ite</li> <li>H:\archive 2</li> <li>Permanently</li> </ul> | tems in this folder<br>this folder using the d<br>ve Settings<br>er using these settings<br>older than 6<br>ms to default archive for<br>ms to:<br>016-2017.pst<br>delete old items | efault settings                |          |
|                                                                                                    | ОК                                                                                                    | Cancel Ap                      | ply      |

9.